# Searchable State Course Codes Database Quick Reference Card

#### The Home Screen

When first entering the Searchable State Course Code Database, you have several options for how to begin. You can click the "View all State Codes" button to view all state codes at once, you can type a search phrase like "bio" or "math" or search by stat course code and click on the "Submit Search" button, or you can click on the "Show Advanced Search Options" to reveal more search options including "Search by Subject Area." You should use the "Clear" button between searches to clear previous search results.

| Search                                                                              | hable State Cour                                                                                                    | TSE Code Database                                                                                                    |
|-------------------------------------------------------------------------------------|----------------------------------------------------------------------------------------------------|----------------------------------------------------------------------------------------------------|
| Please either type your sea<br>the advanced search to che                           | arch query into the box belov<br>oose one or more field(s) to                                                                  | w, select to view all codes, or use search.                                                                                       |
| or "math" or search by state course code<br>and click on the "Submit Search" button | View all State Codes                                                                                                    | all State Codes" button<br>to view all state codes<br>at once                                                                     |
| Search by State Course Code or Course Nam                                           | e<br>Show Advanced Search Options<br>You should use the "Clear"<br>button between searches to<br>clear previous search results | You can click the "Show<br>Advanced Search Options"<br>text to reveal more search<br>options, including Search<br>by Subject Area |

## Advanced Search Options

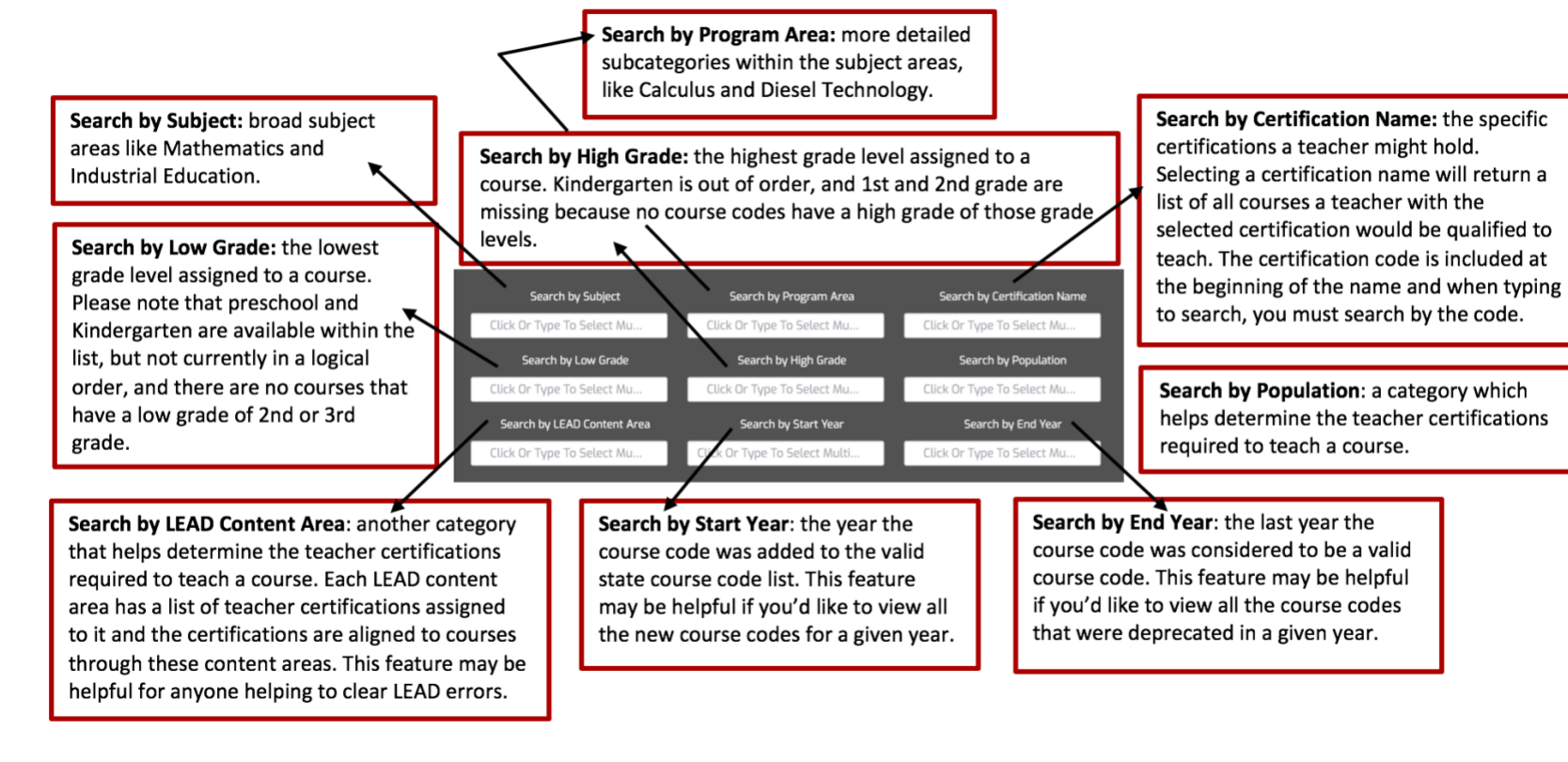

Notes:

- When selecting the advanced search options, you must select the desired option and then click on "submit search" to return a list of courses.
- You can select one item from several different advanced search options, for example if you wanted to see all the mathematics course codes deprecated in 2018, but you cannot select more than one item from a single advanced search option. If you select two, the second choice will drop off when the search is submitted.

### Course Details

Once you've identified a course of interest, clicking the "Details" box will provide more information.

| Course <b>Y</b><br>Code<br>Number | Course Code Name                                                     | Recommended<br>Credits | Low <b>T</b><br>Grade<br>Range | High<br>Grade<br>Range | LEAD <b>Y</b><br>Content<br>Area | Program <b>Y</b><br>Area | Start <b>T</b><br>Year | End <b>Y</b> ear | Details |
|-----------------------------------|----------------------------------------------------------------------|------------------------|--------------------------------|------------------------|----------------------------------|--------------------------|------------------------|------------------|---------|
| 010101                            | Advanced Agricultural<br>Economics and<br>Agribusiness<br>Management | 1                      | 10th<br>Grade                  | 12th<br>Grade          | Agriculture                      | Agribusiness             | No Date                | No Date          | Details |

The "Description" tab shows the course description upon opening the "Details" box.

| ŀ | dvanced Det                                      | ails                                                        |                                                              |                                              | 3                                          |
|---|--------------------------------------------------|-------------------------------------------------------------|--------------------------------------------------------------|----------------------------------------------|--------------------------------------------|
|   | Description                                      | Standards                                                   | Certification                                                | Population                                   |                                            |
|   | Describes the<br>including mar<br>tax laws, labo | tion<br>theories, princ<br>rketing, finance<br>or managemen | ciples of sound b<br>e, record keeping<br>t, future trading, | ousiness and ec<br>3, inventories, p<br>etc. | conomics practices,<br>ersonal management, |

×

The "Standards" tab provides a link that will provide a path for finding either the standards that have been aligned to a course, or a general link to the standards which can be covered in the course.

| A                                                             | dvanced Det | ails      |               |            | × |  |
|---------------------------------------------------------------|-------------|-----------|---------------|------------|---|--|
|                                                               | Description | Standards | Certification | Population |   |  |
| Link<br>https://education.ky.gov/CTE/ctepa/Pages/default.aspx |             |           |               |            |   |  |

The "Certification" tab shows the list of teacher certifications a teacher could hold to be qualified to teach the course. Note the number of items per page can be changed by clicking the down arrow at the bottom of the box.

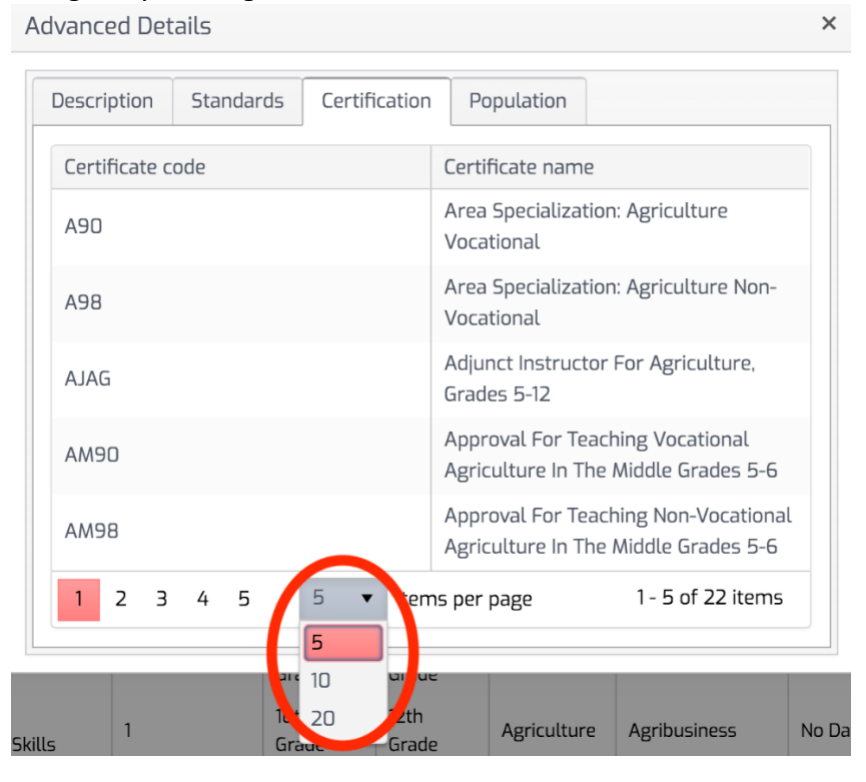

#### Finally, the "Population" tab shows the population of students assigned to the course.

| Advanced Det          | ails            |               |            |                  |  |
|-----------------------|-----------------|---------------|------------|------------------|--|
| Description           | Standards       | Certification | Population |                  |  |
| Population N          | Population Name |               |            |                  |  |
| General               |                 |               |            |                  |  |
| 1 10 v items per page |                 |               |            | 1 - 1 of 1 items |  |